# FXclearing 口座開設マニュアル

FxClearing ブローカーの特徴

主要通貨のスプレッドが小さい

約定速度が速い

口座の種類が豊富!

マイクロセントロ座も利用可能(しかもスキャルもマーチンゲールも可能)

1つのIDで複数の口座作成が可能!

Paypalでの入出金が可能

ハイレバリッジ500倍まで**OK** 

サイトは日本語も対応

サポートも充実

24時間チャットでのサポートもあり! (英語)

メールでの対応も早いです。

日本人でも登録可能(昨今の日本人制限はありません)

ブローカー所在はカナダ (GMT+3)

様々な観点からも非常に優秀なブローカーです。

#### 事前準備

**FXclearing** アカウント開設の前にご使用のブラウザ(インターネットエクスプローラー)のツールをクリックして 「インターネットオプション」を選択。

すると下の画像のようになるので

- 1. セキュリティタブをクリック
- 2. 真ん中にある「このゾーンのセキュリティレベル」という調整バーがあるのでここを中にして調整
- 3. OKをクリックしてください。

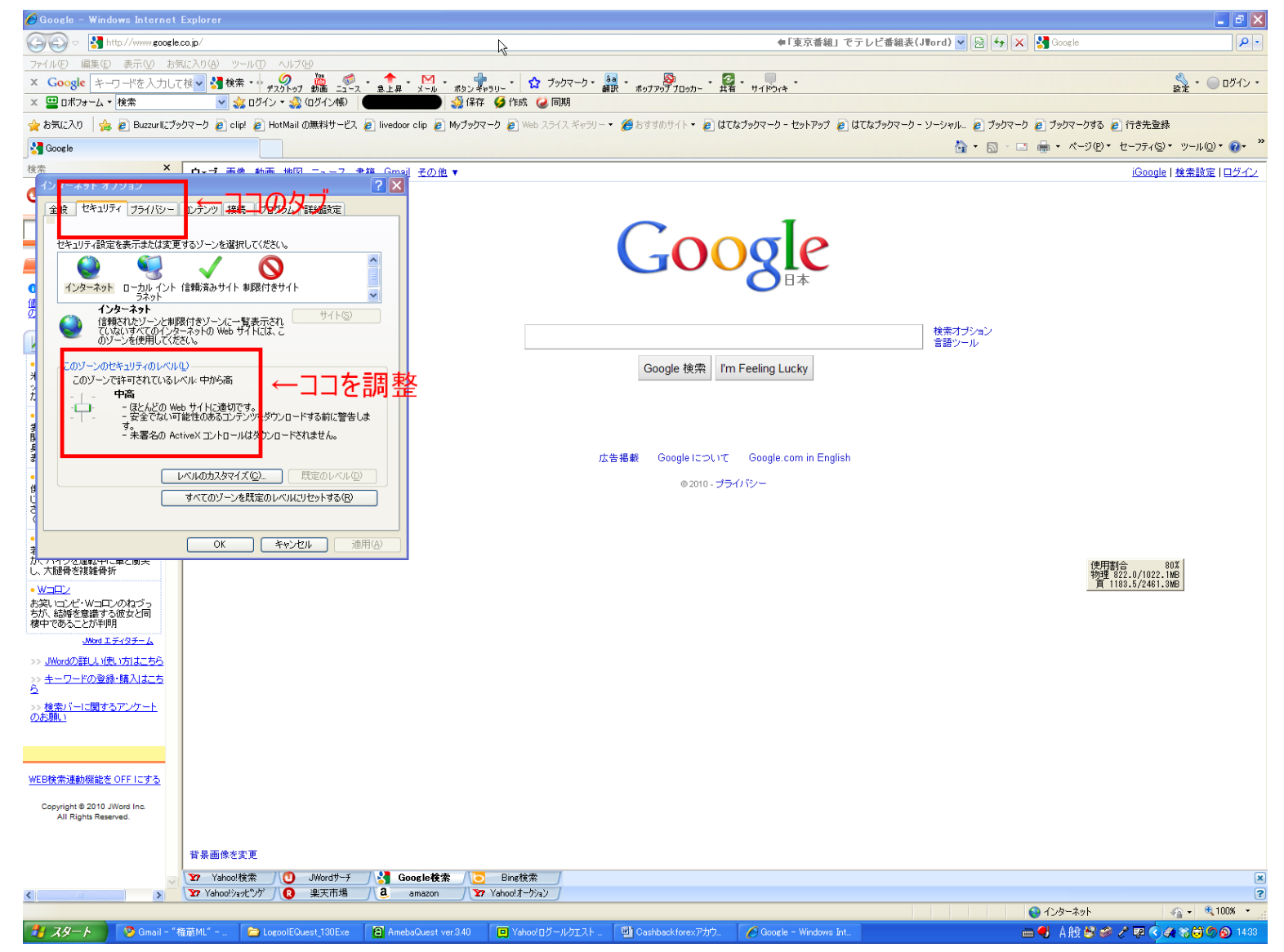

まずここまでの作業をしてから次ページの作業を行ってください。この作業を確実に行っていないと FXclearing の登録確 認がサポートで取れません。 ID の登録

#### まず<u>こちらのリンク</u>からFXclearingのサイトへ訪れてください。

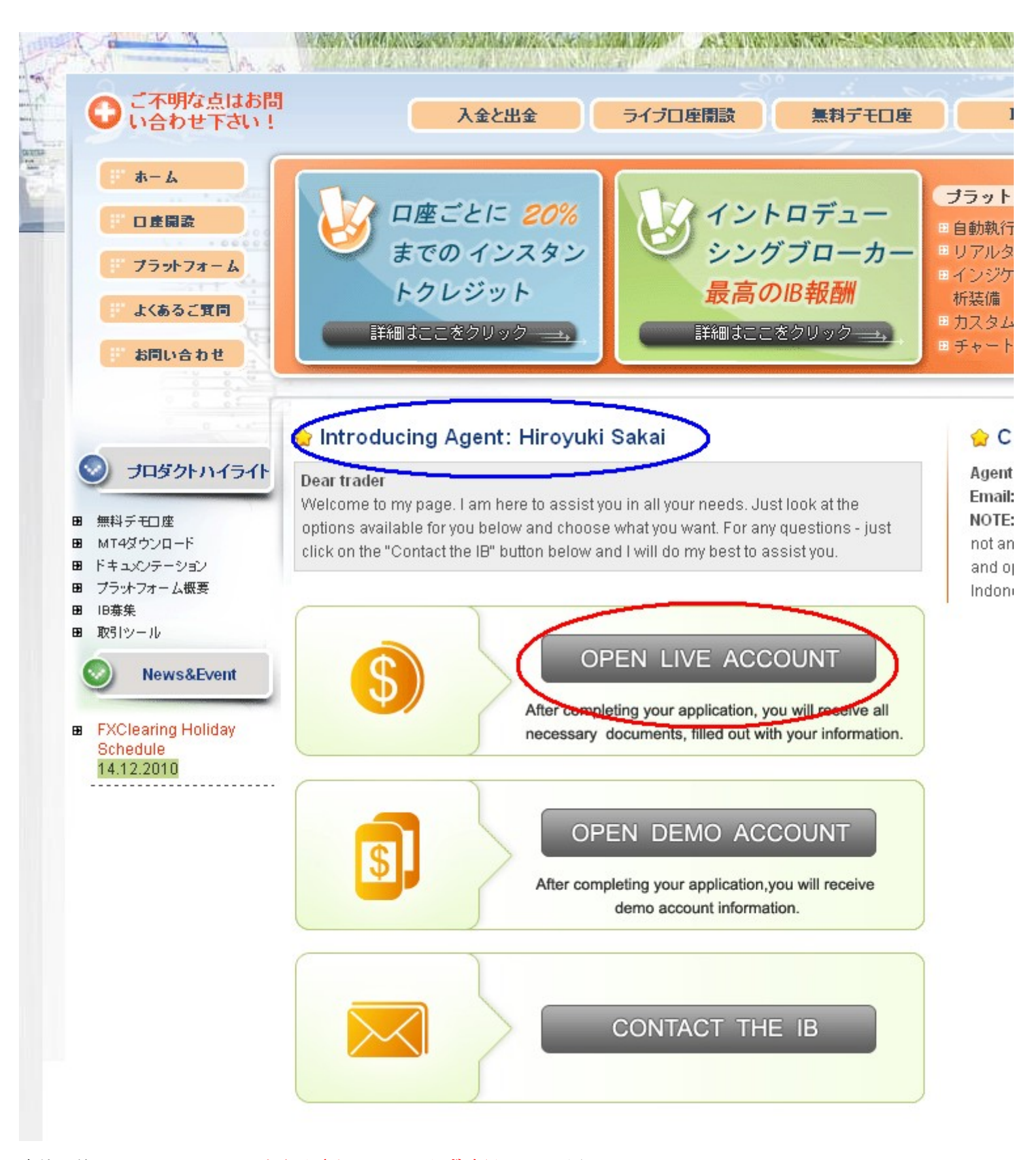

青枠の箇所に HiroyukiSakai と記入されているか必ず確認してください。

記入が無い場合は指定のリンクを経由していないため、サポートすることが出来ません。

赤枠の OpenLiveAccount をクリックしてください。

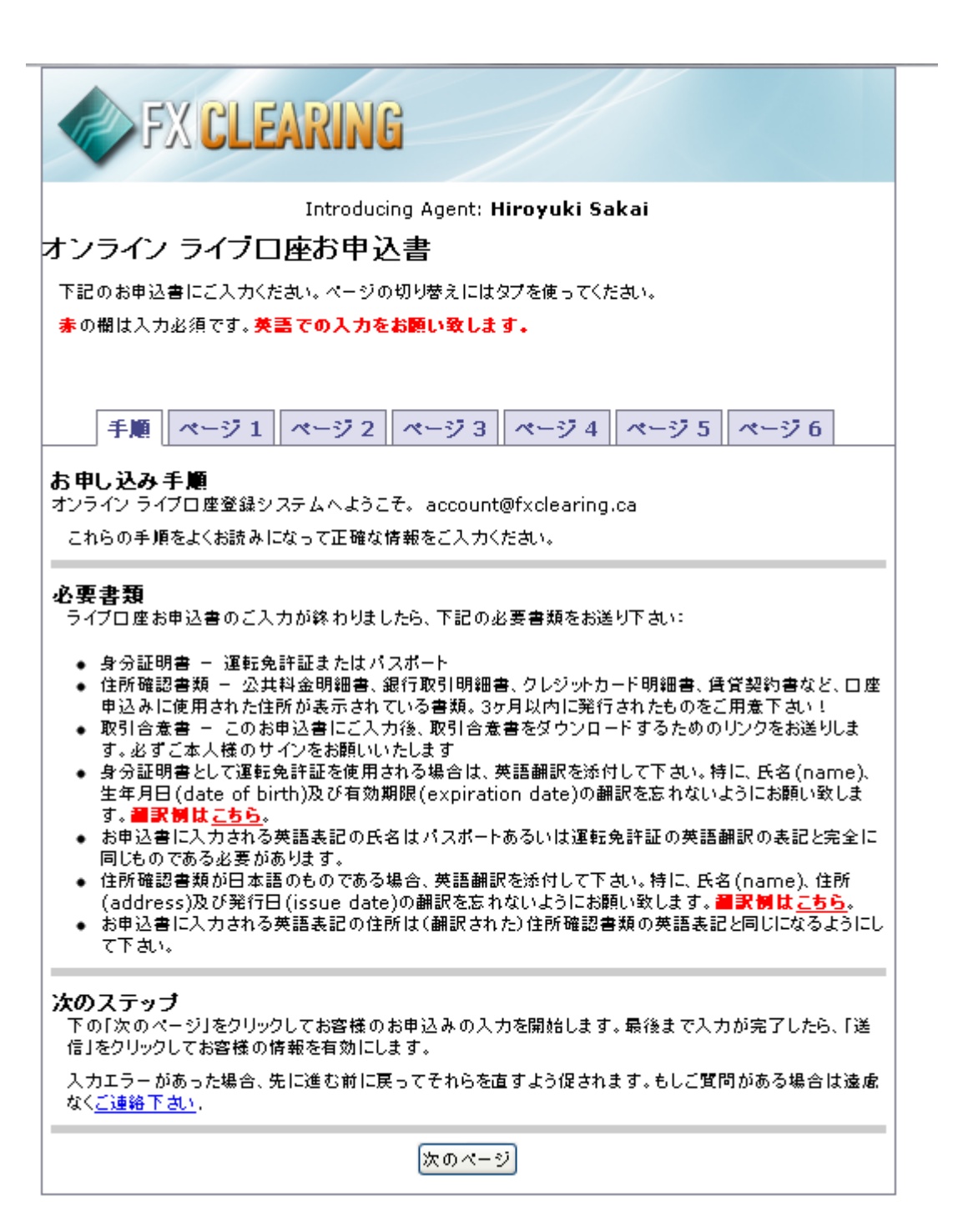

するとこの画面になりますので

内容に目を通して次のページをクリック

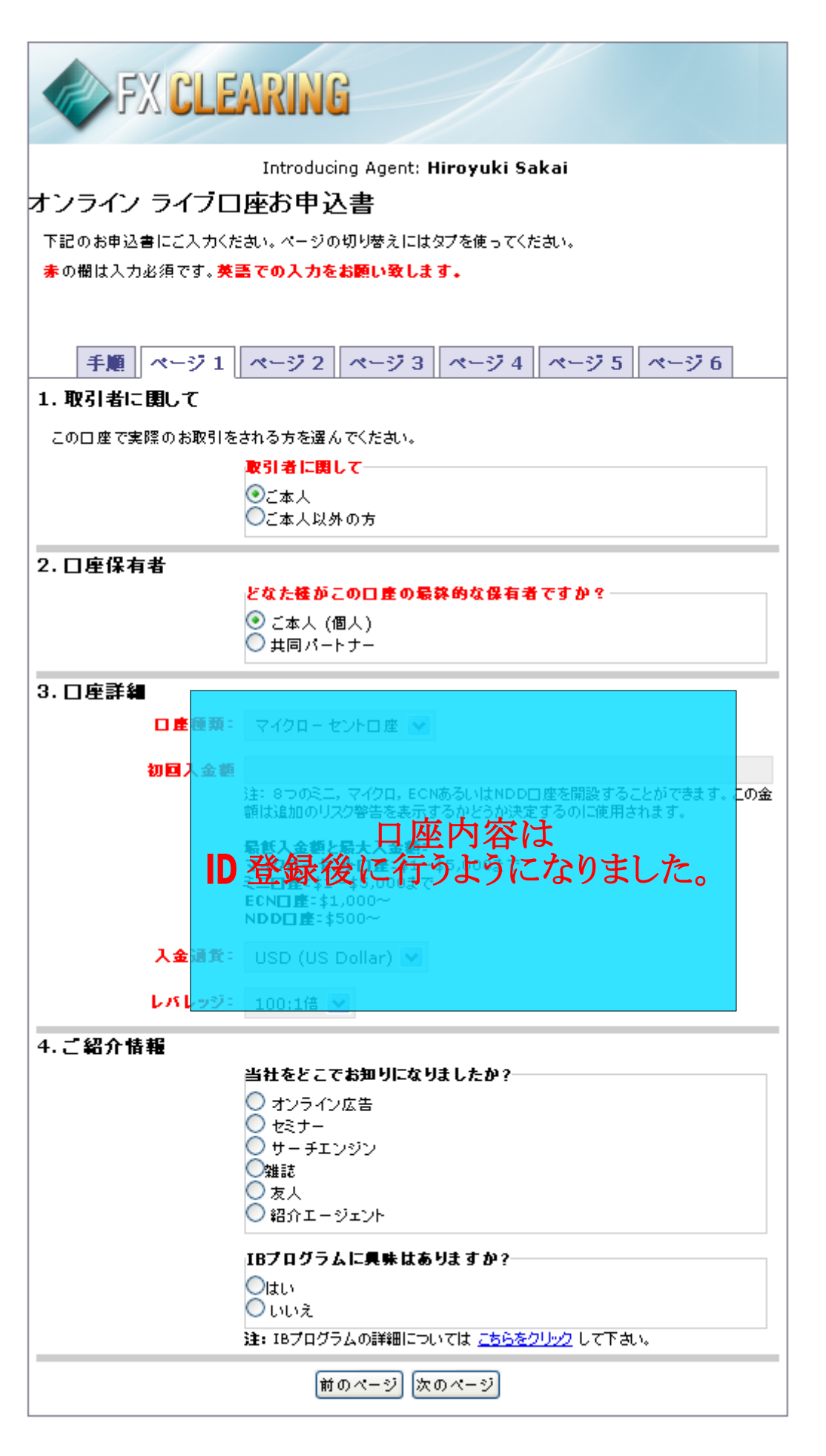

Page1から順番に入力していきましょう。

取引者に関して ご本人

口座保有者 ご本人

上記は本人口座を対象としています。 法人やパートナーでの口座開設は当方ではサポートできません。

ロ座種類 ご自身の取引スタイルによって選択してください。資金が少ない方はマイクロなど。NDD ロ座は一番スプレッドが狭い口座種類ですが、特定時間に売買が出来なくなります。EA を使った売買にとって致命的ですので、避けたほうが無難です。

入金通貨 選択してください

レバレッジ 選択してください(なるべく高いレバレッジをお勧めします)

紹介者情報 紹介エージェント

IB プログラムに興味はあるか 選択して下さい

次のページへをクリック

| FX CLEARING                                                                                                    |                                                 |    |  |  |
|----------------------------------------------------------------------------------------------------|-------------------------------------------------|----|--|--|
| Introducing Agent: <b>Hiroyuki Sakai</b><br>オンライン ライブロ座お申込書<br>下記のお申込書にご入力ください。ページの切り替えにはタブを使ってください。<br>まの増け入力が行です。美美での入力をお願い致します。 |                                                 |    |  |  |
| ▲ 0 m l ( ∧ ) 2 / ( 9 · 火)                                                                                                    | まての人力をお願い致します。<br>ページ 2 ページ 3 ページ 4 ページ 5 ページ 6 |    |  |  |
| 「「彼失                                                                                                    |                                                 |    |  |  |
| 5. C. 庄昭 九<br>名:                                                                                                    |                                                 |    |  |  |
| 2014                                                                                                    |                                                 |    |  |  |
| ミトルネーム:                                                                                                    |                                                 |    |  |  |
| <u>#</u> :                                                                                                    |                                                 |    |  |  |
| 居住国:                                                                                                    | 8                                               | -  |  |  |
| 住所 1:                                                                                                    |                                                 |    |  |  |
| 住所 2-                                                                                                    |                                                 |    |  |  |
| 市区町村:                                                                                                    |                                                 |    |  |  |
| 都道府県:                                                                                                    |                                                 |    |  |  |
| <b>変信</b> 器号:                                                                                                    |                                                 |    |  |  |
|                                                                                                    |                                                 |    |  |  |
| X-WFF UX-                                                                                                    | 注:FXClearing ではほとんどの連絡をメールで行っています。スパムフィルタ・      | ーが |  |  |
|                                                                                                    | f×clearing.caからのメールをフロックしないよう今ー度設定をこ確認ください。     |    |  |  |
| 日中連續先電話番号-                                                                                                    |                                                 |    |  |  |
| 夜間連絡先電話番号:                                                                                                    |                                                 |    |  |  |
| 好ましい言語:                                                                                                    |                                                 |    |  |  |
| 国籍:                                                                                                    |                                                 | /  |  |  |
| 政府発行IDの種類:                                                                                                    | パスポート 💌                                         |    |  |  |
| 政府発行IDの番号:                                                                                                    |                                                 |    |  |  |
|                                                                                                    | 注:運転免許証、パスポート、またはソーシャルセキュリティ番号を入力してください         | ٨, |  |  |
|                                                                                                    | 性別:                                             |    |  |  |
|                                                                                                    | ○女性<br>○女性                                      |    |  |  |
| 生年月日:                                                                                                    | 💌                                               | ~  |  |  |
|                                                                                                    | 前のページ)次のページ                                     |    |  |  |

すべてローマ字入力で入力してください。

Page2

名:名前
ミドルネーム はぶいてください
姓: 苗字
移住国 japan
住所1 住所の市以下を入力 ローマ字の場合は全て逆入力してください。
例1-1-1 sakae nakaku
住所2
電話 頭に81をつけて市外局番の0を抜いた番号 例81521111234
マンションの場合マンション名も
市町村 市町村名
都道府県

メールアドレス 登録するアドレスを記入
 連絡先電話番号 最初に81をつけて0をはぶいた電話番号
 例 03-1111-2222 の場合 8131112222
 夜間連絡先 同じであれば同じ番号
 好ましい言語 翻訳も考えて選択 英語が無難です

政府発行 ID の種類 運転免許書など 政府発行 ID の番号 免許であれば免許番号

性別、生年月日はご自身に合わせて選択してください

次のページをクリックしてください。

Page3

| FX CLEARING                           |
|---------------------------------------|
| Introducing Agent: Hiroyuki Sakai     |
| シライン ライブロ座お申込書                        |
| 下記のお申込書にこ入力ください。ページの切り替えにはタブを使ってください。 |
| 赤の欄は入力必須です。 <b>英語 での入力をお願い致します。</b>   |
|                                       |
| 手順 ページ1 ページ2 ページ3 ページ4 ページ5 ページ6      |
| j. 雇用に関する情報                           |
| 雇用状況:                                 |
| ○雇用                                   |
|                                       |
| ●辛生<br>●その他(ご記入下さい)                   |
| 前のページ 次のページ                           |

雇用情報を選択

雇用を選ぶと雇用先の情報入力が出てきます。 会社名、住所など出てきますのでローマ字にて入力して下さい。

事業内容や地位などは翻訳サイト

http://translate.google.co.jp/#

を利用してください。

地位が無い場合は NON で結構です。

| FX CLEARING                                                         |  |  |
|---------------------------------------------------------------------|--|--|
| Introducing Agent: <b>Hiroyuki Sakai</b><br>オンライン ライブロ座お申込書         |  |  |
|                                                                     |  |  |
| 下記のお申込書にこ人力ください。ページの切り替えにはタブを使ってください。<br>赤の欄は入力必須です。英語での入力をお願い致します。 |  |  |
| 手順 ページ1 ページ2 ページ3 ページ4 ページ5 ページ6                                    |  |  |
| 7. 資産状況                                                             |  |  |
| 年収:                                                                 |  |  |
| ♀\$25,000以下                                                         |  |  |
|                                                                     |  |  |
| \$75,000 - \$100,000                                                |  |  |
| ○ \$100,000以上                                                       |  |  |
| 純资度:                                                                |  |  |
| ◯\$25,000以下                                                         |  |  |
| Q \$25,000 - \$50,000                                               |  |  |
|                                                                     |  |  |
| ○ \$75,000 - \$100,000                                              |  |  |
| 注:純資産は負債を除いた資産です。                                                   |  |  |
| <b>流動資產</b> :                                                       |  |  |
| ◯\$25,000以下                                                         |  |  |
| Q \$25,000 - \$50,000                                               |  |  |
|                                                                     |  |  |
| ○\$100,000以上                                                        |  |  |
| 注:流動資産はすぐ口現金に変えることのできる資産です。                                         |  |  |
| リスク資本:                                                              |  |  |
| ♀\$2,000以下                                                          |  |  |
| Q \$2,000 - \$4,000                                                 |  |  |
|                                                                     |  |  |
|                                                                     |  |  |
| 〇 \$10,000以上                                                        |  |  |
| 注:リスク資本はライフスタイルを変えすに失うことができる最大額です。                                  |  |  |
| 前のページ 次のページ                                                         |  |  |

資産状況についてお答えください。全てドルでの表示になっています。 年収300万であれば\$25000-\$50000を選択するということです。

重要項目ではありませんので、

すべて回答が終われば次のページへ

Page5

| STA CLE                                                  | EARING                                                                                                    |
|----------------------------------------------------------|----------------------------------------------------------------------------------------------------|
| オンライン ライブ[<br>下記のお申込書にご入力く<br>参の欄は入力必須です。 <mark>多</mark> | Introducing Agent: <b>Hiroyuki Sakai</b><br><b>コ座お申込書</b><br>だあい。ページの切り替えにはタブを使ってください。<br><b>読書での入力をお願い致します。</b>  |
| 手順 ページ 1                                                 | ページ2 ページ3 ページ4 ページ5 ページ6                                                                                          |
| 8.投資経験                                                   | <ul> <li>奋品取引経験年数:</li> <li>1年以下</li> <li>1-2年</li> <li>2-3年</li> <li>3-4年</li> <li>4-5年</li> <li>5年以上</li> </ul> |
|                                                          | <b>外国為恭取引経験年数</b> :<br>○1年以下<br>○1-2年<br>○2-3年<br>○3-4年<br>○4-5年<br>○5年以上                                         |
|                                                          | 先物取引経験年数:<br>1年以下<br>1-2年<br>2-3年<br>3-4年<br>4-5年<br>5年以上                                                         |
|                                                          | オプション経験年数:<br>○1年以下<br>○1-2年<br>○2-3年<br>○3-4年<br>○4-5年<br>○5年以上                                                  |
|                                                          | <b>株式取引経験年数:</b><br>○1 年以下<br>○ 1-2 年<br>○ 2-3 年<br>○ 3-4 年<br>○ 4-5 年<br>○ 5 年以上                                 |
|                                                          | 前のページ)次のページ                                                                                                    |

投資の経験について回答してください。

全て回答が終われば次のページへ

| t ンライン ライブロ座お申込書  FIE のお申込書にこ入かたおい、ページの切り増えにはなうを使ってたさい、 * の個は入かと須です、美国での入力をお聞いなします。  「単間 ページ1 ページ2 ページ3 ページ4 ページ5 ページ6  J リスク きろう ページ5 ページ5 ページ5 ページ6  J リスク きろう ページ1 ページ2 ページ3 ページ4 ページ5 ページ6  J リスク きろう ページ1 ページ2 ページ3 ページ4 ページ5 ページ6  J リスク きろう ページ5 ページ5 ページ6  J リスク きろう ページ5 ページ5 ページ6  J リスク きろう ページ5 ページ5 ページ5 ページ6  J リスク きろう ページ5 ページ5 ページ6  J リスク きろう ページ き べんかえ きょう いんか いんか いんか いんか いんか いんか いんか いんか いんか いんか                                                                                                    | ma addang Agent, <b>mayaki saka</b> i                                                                                                    |               |
|----------------------------------------------------------------------------------------------------|----------------------------------------------------------------------------------------------------|---------------|
| TRUS SHALL SALE AND AND AND AND AND AND AND AND AND AND                                                                                                    | ナンライン ライブロ座お申込書                                                                                                    |               |
| ************************************                                                                                                    | 下記のお申込書にご入力ください。ページの切り替えにはタブを使ってください。                                                                                                    |               |
| 年間         ページ1         ページ2         ページ3         ページ3                                                                                                    | <b>赤</b> の欄は入力必須です。 <b>英語 での入力をお願い致します。</b>                                                                                                    |               |
| 手順         ページ1         ページ2         ページ3         ページ3         ページ5         ページ5           9.UAC 書名         Support         Support                                                                                                    |                                                                                                    |               |
| 手種         ページュ         ページュ         パージュ         パージュ <td< td=""><td></td><td></td></td<>                                                                                                    |                                                                                                    |               |
| <ul> <li>9. リスク智名</li> <li>This brief statement does not disclose all of the risks and other significant aspects of trading foreign exchange contracts. In light of these risks, you should undertake such transactions only if you understand the nature of the contracts and contractual relationships into which you are entering and the extent of your exposure to risk. Trading in foreign exchange contracts is not suitable for you in light of your experience, objectives, financial resources and other relevant circumstances.</li> <li>I. Effect of "Leverage" or "Gearing".</li> <li>Foreign exchange contracts carry a high degree of risk. The amount of initial margin is small relative to the value of the foreign exchange contract so that transactions are "leveraged" or "geared". A relatively small market movement will have a proportionately larger impact on the funds you as yell as for you. You may sustain a total loss of initial margin funds and any additional funds denosited with the firm to maintain your noxime. For example.</li> <li>I. Actnowledge having read and understood the Risk Disclosure Statement enclosed with the firm to maintain your one or more accounts of the undersigned person or persons (hereinafter referred to as "Trader" or "Client") and providing services to Trader in connection with the purchase and sale of foreign exchange contracts, trader agrees as follows:</li> <li>1. AUTHORIZATION TO TRADE.</li> <li>FXCIGENING WILL ORAGE IN TRADE AND INTERBANKING SYSTEM RULES. All tarsactions under this Agreement shall be subject to be by-laws, rules, rules,</li></ul>                                                                                      | 手順   ページ 1   ページ 2   ページ 3   ページ 4   ページ 5   ページ 6                                                                                                    |               |
| This brief statement does not disclose all of the risks and other significant<br>aspects of trading foreign exchange contracts. In light of these risks, you should<br>undertake such transactions only if you understand the nature of the contracts<br>and contractual relationships into which you are entering and the extent of your<br>exposure to risk. Trading in foreign exchange contracts is not suitable for some<br>customers. You should carefully consider whether trading is appropriate for you<br>in light of your expression contracts carefully, consider whether trading is appropriate for you<br>in light of your expression contracts carefully consider whether trading is appropriate for you<br>in light of your expression contracts carefully consider whether trading is appropriate for you<br>in light of your expression contracts carefully consider whether trading is appropriate for you<br>in light of your expression contracts carefully consider whether trading is appropriate for you<br>in light of your expression contracts carefully consider whether trading is appropriate for you<br>deposited or will have to deposit. This may work against you as well as for<br>you. You may sustain a total loss of initial margin funds and any additional<br>funds denosited with the firm to maintain our notition. For example, an<br><b>Lacknowledge having read and understood the Risk Disclosure Statement<br/>enclosed with this Agreement.</b><br><b>Lacknowledge having read and understood the Risk Disclosure Statement</b><br>is successors and assigns, and the party (or parties) executing this document.<br>In consideration of FXClearing agreeing to carry one or more accounts of the<br>undersigned person or persons (hereinafter referred to as Trader" or "Clearing<br>and providing services to Trader in connection with the purchase and sale of<br>foreign exchange contracts, Trader agrees as follows:<br><b>LOUNTER PARY INSTITUTION AND INTERGANKING SYSTEM NULES.</b><br>All tranactions under this Agreement shall be subject to the by-laws, rules,<br>regulations, customa, usage, rulings and interpretations of the counter party<br>institu | <b>9.リスク警告</b>                                                                                                    |               |
| <ul> <li>1. Effect of "Leverage" or "Gearing".<br/>Foreign exchange contracts carry a high degree of risk. The amount of initial margin is small relative to the value of the foreign exchange contract so that transactions are "leveraged" or "geared". A relatively small market movement will have to deposit. This may work against you as well as for you. You may sustain a total loss of initial margin funds and any additional funds denosited with the firm to maintain your noisitor. For example, an</li> <li>I acknowledge having read and understood the Risk Disclosure Statement enclosed with this Agreement.</li> <li>bie additional additional additional provided by the province of Ontario, Canada, it is a legal contract between FX Clearing Group, Inc., (hereinafter referred to as FXClearing) a organized under the laws of the Province of Ontario, Canada, it is successors and assigns, and the park (or parties) executing this document. In consideration of FXClearing agreeing to carry one or more accounts of the undersigned person or persons (hereinafter referred to as "Trader" or "Client") and providing services to Trader in connection with the purchase and sale of foreign exchange contracts, Trader agrees as follows:</li> <li>AUTHORIZATION TO TRADE.</li> <li>FXClearing will engage in foreign exchange contracts transactions with Trader in accordance with Trader's oral, written or electronic instructions. FXClearing will as the counter-park to the Trader in all such transactions.</li> <li>COUNTER PARKIN INSTITUTION ON INTERBIAKING SYSTEH RULES.</li> <li>AUTHORIZATION TO TRADE.</li> <li>FXClearing will engage in foreign exchange contracts transactions with Trader in accordance with Trader's oral, written or electronic instructions. FXClearing will as the counter-park to the Trader in all such transactions.</li> <li>COUNTER PARKING SYSTEH RULES.</li> <li>Lefally BINDING: I represent that I will notify FXClearing of any material changes in writing. I acknowledge that this is a legally bin</li></ul>                                                                                                    | This brief statement does not disclose all of the risks and other significant<br>aspects of trading foreign exchange contracts. In light of these risks, you should<br>undertake such transactions only if you understand the nature of the contracts<br>and contractual relationships into which you are entering and the extent of your<br>exposure to risk. Trading in foreign exchange contracts is not suitable for some<br>customers. You should carefully consider whether trading is appropriate for you<br>in light of your experience, objectives, financial resources and other relevant<br>circumstances.                                                                                                    |               |
| I acknowledge having read and understood the Risk Disclosure Statement enclosed with this Agreement.         ジョン         IO. 取引合意書         This is a legal contract between FX Clearing Group, Inc., (hereinafter referred to as FXClearing) a organized under the laws of the Province of Ontario, Canada, its successors and assigns, and the party (or parties) executing this document. In consideration of FXClearing agreeing to carry one or more accounts of the undersigned person or persons (hereinafter referred to as "Trader" or *Client?) and providing services to Trader in connection with the purchase and sale of foreign exchange contracts, Trader agrees as follows:         1. AUTHORIZATION TO TRADE.         FXClearing will engage in foreign exchange contracts transactions. FXClearing will act as the counter-party to the Trader in all such transactions. FXClearing will act as the counter-party to the Trader in all such transactions. Under this Agreement shall be subject to the by-laws, rules, regulations, customs, usage, rulings and interpretations of the counter party institution or other interbank market (and its clearing organization, if any) where executed. Trader arknowledges that all transactions under this         I hereby represent that the information provided by me above is true and correct, and I acknowledge and accept the following conditions:         • LEGALLY BINDING: I represent that I will notify FXClearing of any material changes in writing. I acknowledge that this is a legally binding contractual agreement.         • ND US OR CANADIAN CLIENTS: By completing this form I represent that I am not a citizen of the United States or Canada, nor a resident of Canada regardless of citizenship.         bizetao 1=2v+h         <                                                                                                    | <ol> <li>Effect of "Leverage" or "Gearing".<br/>Foreign exchange contracts carry a high degree of risk. The amount of initial<br/>margin is small relative to the value of the foreign exchange contract so that<br/>transactions are "leveraged" or "geared". A relatively small market<br/>movement will have a proportionately larger impact on the funds you have<br/>deposited or will have to deposit. This may work against you as well as for<br/>you. You may sustain a total loss of initial margin funds and any additional<br/>funds deposited with the firm to maintain your position. For example, an</li> </ol>                                                                                                    | ~             |
| <ul> <li>お客様のイニシャル</li> <li>10. 取引合意書</li> <li>This is a legal contract between FX Clearing Group, Inc., (hereinafter referred to as FXClearing) a organized under the laws of the Province of Ontaio, Canada, its successors and assigns, and the party (or parties) executing this document. In consideration of FXClearing agreeing to carry one or more accounts of the undersigned person or persons (hereinafter referred to as "Trader" or "Client") and providing services to Trader in connection with the purchase and sale of foreign exchange contracts, Trader agrees as follows:</li> <li>AUTHORIZATION TO TRADE.<br/>FXClearing will engage in foreign exchange contracts transactions with Trader in accordance with Trader's oral, written or electronic instructions. FXClearing will act as the counter-party to the Trader in all such transactions.</li> <li>COUNTER PARTY INSTITUTION AND INTERBANKING SYSTEM RULES.<br/>All transactions under this Agreement shall be subject to the by-laws, rules, regulations, customs, usage, rulings and interpretations of the counter party institution or other interbank market (and its clearing organization, if any) where executed. Trader acknowledges that all transactions under this</li> <li>I hereby represent that the information provided by me above is true and correct, and I acknowledge and accept the following conditions:</li> <li>LEGALLY BINDING: I represent that I will notify FXClearing of any material changes in writing. I acknowledge that this is a legally binding contractual agreement.</li> <li>NO US OR CANADIAN CLIENTS: By completing this form I represent that I am not a citizen of the United States or Canada, nor a resident of Canada regardless of citizenship.</li> <li>Xaéko 1-2&gt;+N</li> <li>11. a; by by Gride#</li> <li>0 on 项目 E kaék @ 0 = &gt;&gt;+N be states or Canada, nor a resident of Canada regardless of citizenship.</li> <li>Abeko 1-2&gt;+N between the united States or Canada, nor a resident of Canada regardless of citizenship.</li> </ul>                                                                                                    | I acknowledge having read and understood the Risk Disclosure Statemen<br>enclosed with this Agreement.                                                                                                    | ıt            |
| <ul> <li>10.取引合意書</li> <li>This is a legal contract between FX Clearing Group, Inc., (hereinafter referred to as FXClearing) a organized under the laws of the Province of Ontraic, Canada, its successors and assigns, and the party (or parties) executing this document. In consideration of FXClearing agreeing to carry one or more accounts of the undersigned person or persons (hereinafter referred to as "Trader" or "Client") and providing services to Trader in connection with the purchase and sale of foreign exchange contracts, Trader agrees as follows:</li> <li><b>1. AUTHORIZATION TO TRADE.</b> FXClearing will engage in foreign exchange contracts transactions with Trader in accordance with Trader's oral, written or electronic instructions. FXClearing will act as the counter-party to the Trader in all such transactions.</li> <li><b>2. COUNTER PARTY INSTITUTION AND INTERBANKING SYSTEM RULES.</b> All transactions under this Agreement shall be subject to the by-laws, rules, regulations, customs, usage, rulings and interpretations of the counter party institution or other interbank market (and its clearing organization, if any) where executed. Trader arknowledges that all transactions under this</li> <li><b>I hereby represent that the information provided by me above is true and correct, and I acknowledge and accept the following conditions:</b></li> <li><b>LEGALLY BINDING</b>: I represent that I will notify FXClearing of any material changes in writing. I acknowledge that this is a legally binding contractual agreement.</li> <li><b>READ AND UNDERSTOOD</b>: I have read this agreement carefully, and by signing I agree to be bound by every term and condition.</li> <li><b>NO US OR CANADIAN CLIENTS</b>: By completing this form I represent that I am not a citizen of the United States or Canada, nor a resident of Canada regardless of citizenship.</li> <li><b>Xate o 1</b>=2v+<b>h</b></li> <li><b>11. azv)t &amp; Köf def</b></li> <li><b>0</b> orgate cost the United States or Canada, nor a resident of Canada regardless of citizenship.</li> <li><b>Xate o 1</b>=2v+<b>h</b></li> </ul>                                       | お客種のイニシャル                                                                                                    |               |
| <ul> <li>I hereby represent that the information provided by me above is true and correct, and I acknowledge and accept the following conditions:</li> <li>LEGALLY BINDING: I represent that I will notify FXClearing of any material changes in writing. I acknowledge that this is a legally binding contractual agreement.</li> <li>READ AND UNDERSTOOD: I have read this agreement carefully, and by signing I agree to be bound by every term and condition.</li> <li>NO US OR CANADIAN CLIENTS: By completing this form I represent that I am not a citizen of the United States or Canada, nor a resident of Canada regardless of citizenship.</li> <li>お客様のイニシャル</li> <li>11. コメント及び信考</li> <li>0 の項目にお客様のイニシャルと書いてあります。これは例えば</li> <li>オー郎であれば</li> <li>と記入すれば OK です。</li> </ul>                                                                                                    | <ul> <li>as FXClearing) a organized under the laws of the Province of Ontario, Canada, its successors and assigns, and the party (or parties) executing this document. In consideration of FXClearing agreeing to carry one or more accounts of the undersigned person or persons (hereinafter referred to as "Trader" or "Client") and providing services to Trader in connection with the purchase and sale of foreign exchange contracts, Trader agrees as follows:</li> <li><b>1.</b> AUTHORIZATION TO TRADE.<br/>FXClearing will engage in foreign exchange contracts transactions with Trader in accordance with Trader's oral, written or electronic instructions. FXClearing will act as the counter-party to the Trader in all such transactions.</li> <li><b>2.</b> COUNTER PARTY INSTITUTION AND INTERBANKING SYSTEM RULES.<br/>All transactions under this Agreement shall be subject to the by-laws, rules, regulations, customs, usage, rulings and interpretations of the counter party institution or other interbank market (and its clearing organization, if any) where executed. Trader acknowledges that all transactions under this</li> </ul> | >             |
| <ul> <li>LEGALLY BINDING: I represent that I will notify FXClearing of any material changes in writing. I acknowledge that this is a legally binding contractual agreement.</li> <li>READ AND UNDERSTOOD: I have read this agreement carefully, and by signing I agree to be bound by every term and condition.</li> <li>NO US OR CANADIAN CLIENTS: By completing this form I represent that I am not a citizen of the United States or Canada, nor a resident of Canada regardless of citizenship.</li> <li>お客種のイニシャル</li> <li>11. コメント及び値考</li> <li>0 の項目にお客様のイニシャルと書いてあります。これは例えば</li> <li>木一郎であれば</li> <li>と記入すれば OK です。</li> </ul>                                                                                                    | I hereby represent that the information provided by me above is true an correct, and I acknowledge and accept the following conditions:                                                                                                    | d             |
| <ul> <li>READ AND UNDERSTOOD: I have read this agreement carefully, and by signing I agree to be bound by every term and condition.</li> <li>NO US OR CANADIAN CLIENTS: By completing this form I represent that I am not a citizen of the United States or Canada, nor a resident of Canada regardless of citizenship.</li> <li>お客種のイニシャル</li> <li>11. コメント及び値考</li> <li>0 の項目にお客様のイニシャルと書いてあります。これは例えば</li> <li>木一郎であれば</li> <li>と記入すれば OK です。</li> </ul>                                                                                                    | <ul> <li>LEGALLY BINDING: I represent that I will notify FXClearing of any material<br/>changes in writing. I acknowledge that this is a legally binding contractual<br/>agreement.</li> </ul>                                                                                                    |               |
| <b>お客種のイニシャル</b><br><b>11. コメント及び値考</b><br>0 の項目にお客様のイニシャルと書いてあります。これは例えば<br>木一郎であれば<br><b>と記入</b> すれば 0K です。                                                                                                    | <ul> <li>READ AND UNDERSTOOD: I have read this agreement carefully, and by signin<br/>I agree to be bound by every term and condition.</li> <li>NO US OR CANADIAN CLIENTS: By completing this form I represent that I am<br/>not a citizen of the United States or Canada, nor a resident of Canada regardles<br/>of citizenship.</li> </ul>                                                                                                    | 19<br>1<br>55 |
| <b>11. コメント及び備考</b><br>0 の項目にお客様のイニシャルと書いてあります。これは例えば<br>木一郎であれば<br>ら <mark>と記入</mark> すれば 0K です。                                                                                                    | お客種のイニシャル                                                                                                    |               |
| 0 の項目にお客様のイニシャルと書いてあります。これは例えば<br>木一郎であれば<br><mark>と記入</mark> すれば 0K です。                                                                                                    | 11.コメント及び備考                                                                                                    |               |
| ★一郎であれば<br>と記入すれば 0K です。                                                                                                    | 0の項目にお客様のイニシャルと書いてあります。これは例えば                                                                                                    |               |
| と記入すればOKです。                                                                                                    | と一郎であれば しんしゅう しんしゅう しんしょう しんしょ しんしょ                                                                                                    |               |
|                                                                                                    |                                                                                                    |               |

最後に表示されている**セキュリティイメージをセキュリティワードに記入して送信**してください。

### そして次の画面で表示されたページを必ずプリントアウトしてください。 後ほど署名して提出する必要があります。

| ADDITIO                                                                                                 | ONAL RISK DISCLOSURE****                                                                                          |
|----------------------------------------------------------------------------------------------------|----------------------------------------------------------------------------------------------------|
| Due to the following circumstances, you ha<br>Please read this paragraph v                              | ave been deemed to be eligible for additional risk disclosure.<br>ery carefully. You meet the following criteria: |
| These factor(s) put you at additional risk of losing<br>recommend against opening a trading account for | money on forex with consequence to your lifestyle. We strongly trading on Forex.                                  |
| By signing this document, you confirm that you ha<br>open a trading account with us.                    | ave read and understood this statement, but nevertheless wish to                                                  |
|                                                                                                    |                                                                                                    |
| Signature                                                                                               | Printed Name                                                                                                    |
| Signature                                                                                               | Printed Name                                                                                                    |

その場で プリントアウトできない場合でも 同じURLで何度でも見ることが出来ます。(一定期間) 上記URLは送られてくるメールにも記載されております。

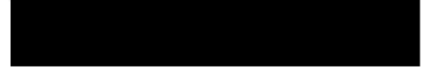

Dear 🗍

This is a confirmation of your online registration of a Live Trading Account with FX Clearing Group, Inc.

Alter completing registration, you were snown a confirmation page with a summary of your registration details. If you need to return to this page, please visit; <u>http://jpn.fxclearing.ca/individual/confirm?conf=</u>

\*\*\*\*\*PLEASE READ THE FOLLOWING INSTRUCTIONS VERY CAREFULLY\*\*\*\*

1. PRINT, VERIFY, AND SIGN YOUR CONFIRMATION PAGE.

2. SCAN AND EMAIL IT TO ACCOUNTS@FXCLEARING.CA, OR FAX IT TO \*+1-613-280-1518\*.

3. ALSO EMAIL OR FAX COPIES OF YOUR PROOF OF ID AND PROOF OF ADDRESS DOCUMENTS.

4. IF YOU ARE APPLYING FOR A JOINT ACCOUNT, YOUR JOINT PARTNER MUST ALSO SUBMIT PROOFS OF ID AND ADDRESS.

5. IF SOMEONE OTHER THAN YOU WILL BE TRADING YOUR ACCOUNT, THEY TOO MUST SUBMIT A PROOF OF ID.

Note: If possible, please SCAN and EMAIL your documents. Use fax only if you are unable to scan and email.

Please do not

hesitate to contact us at account@fxclearing.ca if you have any questions.

\*\*\*\*\*\*\*\*

\* Note: \* To ensure that your spam filters do not block the email with your

\* password please add <u>account@fxclearing.ca</u> to your email address book.

Best regards,

Client Support Team

-----Risk Disclosure:

Trading foreign exchange on margin carries a high-level of risk. You should consider that you could sustain a loss of some or all of your initial investment and therefore should not invest what you cannot afford to lose. You should be aware of all the risks associated with foreign exchange trading, and seek advice from an independent financial advisor if you have any doubts.

\*\*\*\*\*\*

メールの中に

After completing registration, you were shown a confirmation page with a summary of your registration details. If you need to return to this page, please visit: <a href="http://jpn.fxclearing.ca/individual/confirm?conf">http://jpn.fxclearing.ca/individual/confirm?conf</a>=

URL になっているところをクリックして認証させてください。

サポートに**身分証明書を添付する必要**がありますが、重要な点があります。

- ・ 公共料金明細書は3ヶ月以内のもをスキャンしてください。
- ・ 身分証明書と明細書の両方ともに欄外(余白部分)に英語の翻訳を記入してください。(手書き可能です)

翻訳をしなければいけないのは他のブローカーと違う点なので十分に注意してください。

#### そして同じ画像になりますが、

| Due to the following circumstance<br>Please read this par                          | es, you have been deemed to be eligible for additional risk disclosure.<br>ragraph very carefully. You meet the following criteria: |
|------------------------------------------------------------------------------------|----------------------------------------------------------------------------------------------------|
| These factor(s) put you at additional ris<br>recommend against opening a trading a | k of losing money on forex with consequence to your lifestyle. We strongly<br>ccount for trading on Forex.                          |
| By signing this document, you confirm t<br>open a trading account with us.         | hat you have read and understood this statement, but nevertheless wish to                                                           |
|                                                                                    |                                                                                                    |
|                                                                                    |                                                                                                    |
|                                                                                    |                                                                                                    |
|                                                                                    |                                                                                                    |
| gnat ure                                                                           | Printed Name                                                                                                    |
| gnature                                                                            | Printed Name                                                                                                    |
| gnature<br>nte                                                                     | Printed Name Validation Code                                                                                                    |

プリントアウトした上記の画像の青枠部分を記入してください。 となりに printedName と表示されている名前の通りに記入してください。

Date とは日付のことです。

例えば2011年1月10日であれば。 1/10/2011と記入してください。

## ログインと証明書類のアップロード

https://cabinet.fxclearing.ca/login?lang=jp\_JP

上記URLから「キャビネット」と呼ばれるFxClearingの管理画面にログインすることができます。

| Cabinet Login - FX   Clearing - Windows Internet Explorer |                              |
|-----------------------------------------------------------|------------------------------|
| 🚱 🕞 💌 🚹 https://cabinet.fxclearing.ca/login?lang=jp_JP    | P -                          |
| Eile Edit View Favorites Iools Help                       |                              |
| 🗙 Google Alt+Gを押して検索 🔽 検索・ 💭 * 詳細 >>                      | <ul> <li>ログイン 設定・</li> </ul> |
| 🚖 Favorites Sabinet Login - FX Clearing                   | 👌 - »                        |
|                                                           |                              |
|                                                           |                              |
|                                                           |                              |
|                                                           |                              |
|                                                           |                              |
|                                                           |                              |
| □ □ □ □ □ □ □ □ □ □ □ □ □ □ □ □ □ □ □                     |                              |
|                                                           |                              |
| FX CLEARING THE ARCHING                                   |                              |
|                                                           |                              |
| My FXClearing Account                                     |                              |
| FXClearingトレーダーキャビネットへようこそ                                |                              |
|                                                           |                              |
| メールアドレス:                                                  |                              |
| パスワード:                                                    |                              |
|                                                           |                              |
| セキュリティワード: <u>6 2 2 D <sub>変更</sub></u>                   |                              |
| □ 記憶させる □ □ 記憶させる □ □ □ □ □ □ □ □ □ □ □ □ □ □ □ □ □ □ □   |                              |
| パスワードを忘れた                                                 |                              |
|                                                           |                              |
|                                                           |                              |
|                                                           |                              |
|                                                           |                              |

登録時に使用した メールアドレス・パスワードでログインしてください。 (メールアドレス・パスワードはメールでも送られてきています)

| Cabinet Home   FXClearing - Windo                                            | ws Internet Explorer                                                                           |               |
|------------------------------------------------------------------------------|------------------------------------------------------------------------------------------------|---------------|
| COO - https://cabinet.fxclearing.ca                                          | a/cabinet 💌 🔒 🐼 🗲 🗙 🚼 Google                                                                   | <b>P</b> -    |
| <u>File E</u> dit <u>V</u> iew F <u>a</u> vorites <u>T</u> ools <u>H</u> elp | P                                                                                              | a.            |
| × Google Alt+Gを押して検索 v                                                       | ☆ 教索 * PageRank * 詳細 ≫     PageRank * 詳細 >>                                                    | リログイン 設定      |
| 🚖 Favorites 🔡 👻 🛃 お知らせ   レ                                                   | <i>(</i> @【PuMAKairiRe ) <i>(</i> @RetweetAds ) くろレジェンドオブ   [] Cabinet Hom ] [] Cabinet H 🗙 [] | 👌 • 🎽         |
| × Find: えさ                                                                   | Previous Next 📝 Options 🗸                                                                      |               |
| <b>FX CLEAF</b>                                                              | RING Cabinet                                                                                   | Live<br>Suppr |
| ホーム ライブロ座開設 入                                                                | 全 出金 ライブロ座のリンク Upload your files ブラットフォーム F                                                    | ·AQ 速         |
| 口座管理                                                                         | ようこそ: 【記述済身。る)                                                                                 |               |
| 入金&出金                                                                        | お客様のプロフィール情報                                                                                   |               |
| IB <del>募集</del>                                                             | Parameter Value                                                                                |               |
| 設定                                                                           |                                                                                                |               |
| 個人情報                                                                         |                                                                                                |               |
| 認証                                                                           |                                                                                                |               |
| PINコードの変更                                                                    |                                                                                                |               |
| ログアウト                                                                        |                                                                                                |               |
| Up to 100%<br>Rebate of Money<br>Lost in Trading                             |                                                                                                |               |
| ホーム   *                                                                      | サービス   ブラットフォーム   リソース   お問い合わせ   ブライバシーポリシー   リスク警                                            | 告 💌           |
|                                                                              | See Internet                                                                                   | 100% •        |

青い四角で囲ってある場所が、現在の状態です。 証明完了までの流れは下記のようになります。

「未認証」状態  $\downarrow$ 証明書類のアップロード  $\downarrow$ (0-1日) 「処理中」状態  $\downarrow$ (1-3日) 「認証済」状態

証明に必要な画像は以下の3種類です。

- ・登録時にプリントアウトと署名した画像
- ・ID証明書(免許など写真つきのもの)
- ・公共料金明細書

赤枠の「Upload your files」をクリックしてください。

表示された画面下部に 画像を3つ指定する場所がありますので そこで上記画像を指定して アップロードしてください。

問題がない場合、アップロード後 1-3日で 「認証済」になります。

特にアップロード後に メール等で通知する必要はありません。

口座の開設

左のメニューから口座管理のライブロ座開設を選択してください。

| C Upload Your Document   FXClearing - Windows Internet Explorer                       |                |
|---------------------------------------------------------------------------------------|----------------|
| 😋 😔 💌 🛔 https://cabinet.fxclearing.ca/cabinet/auth                                    | <b>₽</b> •     |
| Elle Edit View Favorites Tools Help                                                   |                |
| × Google Alt+Gを押して検索 v 3 検索 · PageRank · 詳細 »                                         | ○ ログイン 設定・     |
| 🔶 Favorites 🔠 🔹 💺 お知らせ   レ 🧭 【PuMAKairiRe 🌈 RetweetAds 🚼 レジェンドオブ 🌑 Cabinet Hom 💽 Uplo | oad Yo 🗙 🍡 🎽 🕈 |
| × Find: えき Previous Next / Options -                                                  |                |
| FX CLEARING Cabinet                                                                   | Live<br>Supp   |
| ホーム ライブロ座開設 入金 出金 ライブロ座のリンク Upload your files ブラットフォ                                  | ォーム FAQ 連絡     |
|                                                                                       |                |
|                                                                                       |                |
| ライブロ座開設                                                                               |                |
| ライブロ座のリンク                                                                             |                |
| デモロ座開設                                                                                |                |
| 入金&出金                                                                                 |                |
| IB募集 · · · · · · · · · · · · · · · · · · ·                                            |                |
| 設定                                                                                    |                |
| 띠경アウト                                                                                 |                |
|                                                                                       | _              |
| 25%                                                                                   |                |
| Bonus                                                                                 |                |
|                                                                                       | ×              |
| See Internet                                                                          | 🖌 🔹 🔍 100% 🔹 💡 |

FXClearingでは、1つのIDで、複数の口座を作成することが出来ます。

| 🖉 Open Live Account                          | FXClearing - Windows Internet Ex                    | plorer 📃 🗖 🔀                                                                                                    |
|----------------------------------------------|-----------------------------------------------------|----------------------------------------------------------------------------------------------------|
| 🔆 🔆 🗢 💽 https://                             | cabinet.fxclearing.ca/cabinet/live                  | 💌 🔒 🐼 🗲 🗙 🚼 Google 🛛 🔎 💌                                                                                                    |
| <u>File E</u> dit <u>V</u> iew F <u>a</u> vo | orites <u>T</u> ools <u>H</u> elp                   |                                                                                                    |
| × Google Alt+Gを                              | 押して検索 🔽 🛃 検索 👬 🍋 PageRa                             | nk * 詳細 >> ログイン 設定 *                                                                                                    |
| 🚖 Favorites 🛛 🔡 👻 🚺                          | - お知らせ   レ 🥻 【PuMAKairiRe 援                         | RetweetAds 🚼 レジェンドオブ 🌑 Cabinet Hom 💽 Open Live 🗙 👘 🔹 🎽                                                                                                    |
| X Find: えさ                                   |                                                     | Previous Next 📝 Options 👻                                                                                                    |
| CLEAR                                        | ING Cabinet                                         | Live<br>Support                                                                                                    |
| シイブロ座開設 入金                                   | 出金 ライブロ座のリンク                                        | Upload your files ブラットフォーム FAQ 連絡先                                                                                                    |
| 13                                           | ようこそ<br>ライブロ座開設<br>ロ座詳細<br>ロ座種類:<br>初回入金額:<br>入金通貨: | <ul> <li>マイクローセントロ座</li> <li>100.00</li> <li>注:ご希望する数の口座を開設することができます。この金額は追加のリスク警告を表示するか否かを決定するのに使用されます。</li> <li>最低入金額と最大入金額:</li> <li>マイクローセントロ座:\$1~\$5,000;</li> <li>ミニロ座:\$1~\$5,000;</li> <li>ミニロ座:\$1~\$5,000;</li> <li>ミロ座:\$1,000以上;</li> <li>NDD口座:\$250~\$1,000,000;</li> <li>USD</li> </ul> |
|                                              | レバレッジサイズ:<br>セキュリティワード:                             | 500:1 ▼<br>ア W ▼ 変更]<br>□座開設                                                                                                    |
| C Done                                       |                                                     |                                                                                                    |

ロ座種類 ご自身の取引スタイルによって選択してください。資金が少ない方はマイクロなど。NDD ロ座は一番スプレッドが狭い口座種類ですが、特定時間に売買が出来なくなります。EA を使った売買にとって致命的ですので、避けたほうが無難です。

初回入金額 リスク警告用ですので 実際の予定に正確に一致する必要はありません 入金通貨 選択してください

レバレッジ 選択してください(なるべく高いレバレッジをお勧めします)

「口座開設」ボタンを押すと 新規口座が開設され

口座番号とパスワードが メールで送られてきます。

ロ座番号は 左メニューの「口座」から確認できますが、パスワードは確認できませんので 送られてきたメールを大切に保管しておいてください。

あとは入金を済ませ、MT4で上記口座番号とパスワードを使ってログインすればご利用になれます。